# 阿里云 云安全中心(态势感知)

接入云安全中心

文档版本: 20190919

为了无法计算的价值 | [] 阿里云

### <u>法律声明</u>

阿里云提醒您在阅读或使用本文档之前仔细阅读、充分理解本法律声明各条款的内容。如果您阅读 或使用本文档,您的阅读或使用行为将被视为对本声明全部内容的认可。

- 您应当通过阿里云网站或阿里云提供的其他授权通道下载、获取本文档,且仅能用于自身的合法 合规的业务活动。本文档的内容视为阿里云的保密信息,您应当严格遵守保密义务;未经阿里云 事先书面同意,您不得向任何第三方披露本手册内容或提供给任何第三方使用。
- 未经阿里云事先书面许可,任何单位、公司或个人不得擅自摘抄、翻译、复制本文档内容的部分 或全部,不得以任何方式或途径进行传播和宣传。
- 3. 由于产品版本升级、调整或其他原因,本文档内容有可能变更。阿里云保留在没有任何通知或者 提示下对本文档的内容进行修改的权利,并在阿里云授权通道中不时发布更新后的用户文档。您 应当实时关注用户文档的版本变更并通过阿里云授权渠道下载、获取最新版的用户文档。
- 4. 本文档仅作为用户使用阿里云产品及服务的参考性指引,阿里云以产品及服务的"现状"、"有缺陷"和"当前功能"的状态提供本文档。阿里云在现有技术的基础上尽最大努力提供相应的介绍及操作指引,但阿里云在此明确声明对本文档内容的准确性、完整性、适用性、可靠性等不作任何明示或暗示的保证。任何单位、公司或个人因为下载、使用或信赖本文档而发生任何差错或经济损失的,阿里云不承担任何法律责任。在任何情况下,阿里云均不对任何间接性、后果性、惩戒性、偶然性、特殊性或刑罚性的损害,包括用户使用或信赖本文档而遭受的利润损失,承担责任(即使阿里云已被告知该等损失的可能性)。
- 5. 阿里云网站上所有内容,包括但不限于著作、产品、图片、档案、资讯、资料、网站架构、网站画面的安排、网页设计,均由阿里云和/或其关联公司依法拥有其知识产权,包括但不限于商标权、专利权、著作权、商业秘密等。非经阿里云和/或其关联公司书面同意,任何人不得擅自使用、修改、复制、公开传播、改变、散布、发行或公开发表阿里云网站、产品程序或内容。此外,未经阿里云事先书面同意,任何人不得为了任何营销、广告、促销或其他目的使用、公布或复制阿里云的名称(包括但不限于单独为或以组合形式包含"阿里云"、Aliyun"、"万网"等阿里云和/或其关联公司品牌,上述品牌的附属标志及图案或任何类似公司名称、商号、商标、产品或服务名称、域名、图案标示、标志、标识或通过特定描述使第三方能够识别阿里云和/或其关联公司)。
- 6. 如若发现本文档存在任何错误,请与阿里云取得直接联系。

# 通用约定

| 格式            | 说明                                    | 样例                                         |
|---------------|---------------------------------------|--------------------------------------------|
| •             | 该类警示信息将导致系统重大变更甚至<br>故障,或者导致人身伤害等结果。  | 禁止:<br>重置操作将丢失用户配置数据。                      |
| A             | 该类警示信息可能导致系统重大变更甚<br>至故障,或者导致人身伤害等结果。 | ▲ 警告:<br>重启操作将导致业务中断,恢复业务所需<br>时间约10分钟。    |
|               | 用于补充说明、最佳实践、窍门等,不<br>是用户必须了解的内容。      | 道 说明:<br>您也可以通过按Ctrl + A选中全部文件。            |
| >             | 多级菜单递进。                               | 设置 > 网络 > 设置网络类型                           |
| 粗体            | 表示按键、菜单、页面名称等UI元素。                    | 单击 确定。                                     |
| courier<br>字体 | 命令。                                   | 执行 cd /d C:/windows 命令,进<br>入Windows系统文件夹。 |
| ##            | 表示参数、变量。                              | bae log listinstanceid<br>Instance_ID      |
| []或者[a b<br>] | 表示可选项,至多选择一个。                         | ipconfig[-all -t]                          |
| {}或者{a b<br>} | 表示必选项,至多选择一个。                         | <pre>swich {stand   slave}</pre>           |

# 目录

| 通用约定               | I |
|--------------------|---|
| 1 Agent说明          | 1 |
| 2 安装Agent          | 2 |
| 3 金融云和VPC用户安装Agent | 9 |
| 4 卸载Agent          | 2 |
| 5 Agent离线排查1       | 3 |

# 1 Agent说明

#### 工作原理

云安全中心Agent每隔五个小时会主动向云安全中心服务器端上报一次在线数据信息。

如果云安全中心Agent没有按时上报在线信息,云安全中心服务器端则在12小时后判定该服务器不 在线,并在云安全中心控制台中将对应服务器的保护状态变更为未受保护。

相关进程

云安全中心Agent包含以下两个主要进程:

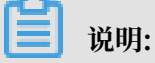

云安全中心Agent的进程在Linux系统的服务器上以root账号运行,在Windows系统的服务器上以system账号运行。

· AliYunDun

此进程用于与云安全中心服务器建立连接。

进程文件所在路径如下:

- Windows 32位系统: C:\Program Files\Alibaba\aegis\aegis\_client
- Windows 64位系统: C:\Program Files (x86)\Alibaba\aegis\aegis\_client
- Linux系统: /usr/local/aegis/aegis\_client
- · AliYunDunUpdate

此进程用于定期检测云安全中心Agent是否需要升级。

进程文件所在路径如下:

- Windows 32 位系统: C:\Program Files\Alibaba\aegis\aegis\_update
- Windows 64 位系统: C:\Program Files (x86)\Alibaba\aegis\aegis\_update
- Linux系统: /usr/local/aegis/aegis\_update

# 2 安装Agent

云安全中心Agent是云安全中心提供的本地插件,您必须在服务器操作系统上安装云安全中 心Agent插件才能使用云安全中心提供的安全防护服务。

#### 背景信息

未安装Agent插件的服务器将不受云安全中心保护,控制台页面也不会显示该资产的任何漏洞、告 警、基线漏洞和资产指纹等数据。

#### 如何查看哪些资产需要安装Agent插件?

每台资产都需安装Agent插件,您可以在云安全中心控制台总览页面资产保护模块,查看未安装Agent插件(即未防护服务器)的服务器数量。单击安装Agent跳转到设置 > 安装/卸载插件页面。

| 云安全中心                                                    |         | 总览                                                                                     |                         | 产品动态 5 快       | 速了解云安全中心 企业版 (授权101台)<br>当前资产为103台,资 |
|----------------------------------------------------------|---------|----------------------------------------------------------------------------------------|-------------------------|----------------|--------------------------------------|
| <ul> <li>息选</li> <li>资产中心 New</li> <li>▼ 安全防范</li> </ul> | 81      | <ul> <li></li></ul>                                                                    | 019年9月6日 17:52:39 披露(已披 | 露 11天16小时) 去检测 |                                      |
| 漏洞修复                                                     | 17      | 安全评分                                                                                   | 资产状态 鼠标移动               | 至"未防护服务器"数值,   | 显示"安装Agent"按钮                        |
| 基线检查<br>云平台配置检查                                          | 5<br>18 | 80 <sup>50</sup> 60 发现 10 个安全风险                                                        | <sub>资产总数</sub><br>122  | 未防护服务器         | 关机服务器                                |
| ▼ 威胁检测<br>安全告警处理                                         | 16      | 20 72 80 资产已存在安全隐患,可能被病毒或显黑客入侵主机, 请您<br>10 安全评分 ● 20 0 0 0 0 0 0 0 0 0 0 0 0 0 0 0 0 0 | 存在风险服务器 🔤               | 存在风险网站 🚭       | 存在风险云产品 😚                            |
| 攻击分析                                                     |         | 根据云安全中心全业质咸胁检测能力<br>评估得分                                                               |                         |                |                                      |

### 🗒 说明:

您也可以在资产中心页面确认服务器Agent安装状态。

- ·保护状态为开启:表示Agent已安装且处于正常运行状态。
- ·保护状态为关闭:表示Agent未安装或处于离线状态。

安装/卸载插件页面会展示出您所有未安装Agent插件(包含已关机的服务器)的服务器列表。您可 在该页面对未安装Agent的服务器执行一键自动安装或手动下载、执行命令安装。一键安装功能无 需您单独下载插件。

| 云安全中心       | 设置                                    |           |          |            |         |                   | 安全配置从这里开始    |
|-------------|---------------------------------------|-----------|----------|------------|---------|-------------------|--------------|
| 意选          | 设置 通知 安装/卸载插件                         |           |          |            |         |                   |              |
| 资产中心 New 81 |                                       |           |          |            |         |                   | 印载客户请        |
| ▶ 安全防范      | 以下服务器未受保护,遗按下面步骤重新安装插件                |           |          |            |         |                   |              |
| ▶ 威胁检测      | 输入服务器P或名称 推查                          |           |          |            | 0       | 全部操作系统 * 全部3      | 830 <b>v</b> |
| ▶ 调查响应      | □ 服务器备注名称                             | 操作系统      | 地域       | 内网IP       | 外网IP    | 客户端状态             | 操作           |
| ▶ 主动防御      |                                       | 👌 linux   | 华东2      | 1000       | 10.000  | 未安装 单台服务器一顿       | 地自动安装 安装客户端  |
| ▼ 安全运营      | C - Halanda Jagung and -              | 👌 linux   | 华庸1      | 101000-00  | 100000  | 未安装               | 安装客户端        |
| 安全报告 New    | C straited                            | 👌 linux   | 华东1      | 1010010    |         | 未安装               | 安装客户选        |
| 设置          | <ul> <li>const.</li> </ul>            | ∆ linux   | 华东1      | 10,1400,01 |         | 未安装               | 安装寄户语        |
| L1          |                                       | ∆ linux   | 举4[2     | 100000     | 1000000 | 未安装               | 安装客户选        |
|             | · · · · · · · · · · · · · · · · · · · | ∆ linux   | 4841;2   | 10.000     | 1000    | 未安装               | 安装客户端        |
|             |                                       | 👌 linux   | 4485     | 100000     | 1       | 未安装               | 安装客户端        |
|             |                                       | tindows   | 华东2      |            |         | 未安装               | 安装客户端        |
|             |                                       | ∆ linux   | 中国 (1    | 10.000     | 1000    | 未安装               | 安装客户端        |
|             | C menana para                         | 📫 windows | 中国 (1111 | 10000      | 1000    | 未安装               | 安装客户端        |
|             | □ - 继交装                               |           |          |            |         | 共有 11 条 每页显示 10 条 | « < 1 2 > »  |

#### 该页面下方还会展示出对于不支持一键安装功能的服务器,您需手动安装Agent插件的操作指引。

| 云安全中心                                                        | 실종                                                                                                    |
|--------------------------------------------------------------|----------------------------------------------------------------------------------------------------|
| 总流                                                           | 發置 通知 <del>会谈你能能体</del>                                                                                                    |
| 资产中心 New 81                                                  | 我们同时支持以下去平台能务器                                                                                                    |
| ▶ 安全防范                                                       |                                                                                                    |
| ▶ 威胁检测                                                       |                                                                                                    |
| ▶ 调查明应                                                       | Men day terming Webschilles                                                                                                    |
| ▶ 主动防御                                                       | 后周为金融完于后。1965还是用户金融运输士2                                                                                                    |
| <ul> <li>▼ 安全运算<br/>安全损益 New<br/>应用市场</li> <li>②量</li> </ul> | Widows 2018<br>Widows 2018<br>Widows 2018<br>Widows 2018         • THAT-UNG THE ADDREE MERGER ADDREE MERGER |

#### 注意事项

非阿里云服务器必须通过安装程序(Windows)或脚本命令(Linux)安装云安全中心Agent。

如果您的非阿里云服务器通过以下方式安装了Agent,则您需要删除云安全中心Agent目录后,按 照下述手动安装步骤重新安装Agent。

- ·通过已安装云安全中心Agent的镜像批量安装服务器。
- ·从已安装云安全中心Agent的服务器上,直接复制云安全中心Agent文件。

#### 云安全中心Agent文件目录

- Windows: C:\Program Files (x86)\Alibaba\Aegis
- Linux: /usr/local/aegis

#### 一键自动安装Agent

执行一键安装前, 需确定您的服务器已满足以下条件:

- ·服务器为阿里云服务器,非阿里云服务器需进行手动安装
- · ECS在支持一键安装功能支持的地域内
- ・服务器已在运行中
- ・网络已正常连接
- 该服务器已安装云助手

蕢 说明:

云助手安装相关内容参见文档云助手。

·如果您已在服务器上安装了安全软件(如安全狗、云锁等),可能会导致Agent插件无法正常安装。建议您在安装Agent插件前确认您的服务器上是否存在这类安全软件。如果存在,建议您先关闭或卸载该安全软件之后再安装Agent插件。

操作步骤

- 1. 登录云安全中心管理控制台。
- 2. 单击安全运营 > 设置 > 安装/卸载插件。
- 3. 单击操作栏的安装客户端,勾选单个服务器安装Agent,或单击左下角一键安装对多台服务器执 行批量安装Agent。

| 云安全中心       | 设置                                       |           |           |            |          |                  | 安全配置从这里开始 |
|-------------|------------------------------------------|-----------|-----------|------------|----------|------------------|-----------|
| 忠変          | 设置 通知 安装/卸载插件                            |           |           |            |          |                  |           |
| 资产中心 New 81 |                                          |           |           |            |          |                  | 如数客户纳     |
| ▶ 安全防范      | 以下服务器未受保护,请按下面步覆重新安装插件                   |           |           |            |          |                  | _         |
| ▶ 威胁检测      | 輸入服务器PF或名称 <b>波英</b>                     |           |           |            |          | C 全部操作系统 * 全部地域  |           |
| ▶ 调查明应      | 服务器管注名称                                  | 攝作系统      | 地域        | 内岡IP       | 外网IP     | 客户請状态            | 摄作        |
| ▶ 主动防御      |                                          | 👌 linux   | 华东2       | 1000       | 10.000   | 未安装单合服务器一键自动行    | 安装 空装客户端  |
| ▼ 安全运营      | <ul> <li>Relativelying to the</li> </ul> | ∆ linux   | 44南1      | 10100.0    | 0.007000 | 未安装              | 安装赛户辆     |
| 应用市场        | <ul> <li>Alteration</li> </ul>           | 👌 linux   | 华东1       | 10.000     |          | 未安装              | 安装幕户第     |
| 设置          | <ul> <li>ansat</li> </ul>                | ∆ linux   | 华东1       | 102-000-20 |          | 未安装              | 安装客户语     |
|             | D interest                               | ∆ linux   | 华山2       | 1000000    | -        | 未安装              | 安装百户纳     |
|             | 0                                        | ∆ linux   | 华北2       | 100000     | 1000     | 未安装              | 安装套户线     |
|             |                                          | 👌 linux   | 4kill3    | 100000     | 1.000    | 未安装              | 安装客户路     |
|             |                                          | 🚝 windows | 华东2       | 10,000,000 |          | 未安装              | 安装客户读     |
|             | C Intelligible Contractor                | ∆ linux   | 中国(       | 1000       | 1000     | 未安坡              | 安装赛户端     |
|             | D Sectorization (2007) 8                 | 🚝 windows | 中国 (===== | 10100      | 1000     | 未安談              | 安裝察户論     |
|             | □ - 继安装 ◆ 批量 - 键自动安装                     |           |           |            |          | 共有11 金母页显示10 金 🤘 | 1 2 3 3   |

Agent插件安装完成约五分钟后,您即可在资产中心中查看您服务器的在线情况:阿里云服务器将 会从关闭变成开启。

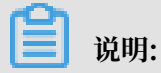

一键安装后如果客户端状态显示为安装失败并提示未安装云助手,请先安装云助手。云助手安装相 关内容参见文档云<mark>助手</mark>。

手动安装Agent

以下情况不支持一键自动安装、必须执行手动安装Agent:

- ·您的服务器为非阿里云服务器
- · 网络类型为经典网络
- · ECS不在支持的区域内
- 服务器操作系统为Windows 2019、Windows 2016、Windows 2012、Windows 2008、
   Windows 2003
- ・未安装云助手
- ·通过专线连接、内网通信的非阿里云服务器,需要修改服务器的DNS配置,指定以下任意一个 云安全中心服务端DNS解析地址:

106.11.248.209/106.11.248.51 jsrv.aegis.aliyun.com

106.11.248.90/106.11.250.224 update.aegis.aliyun.com

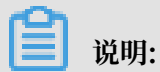

手动安装Agent前,请确认该服务器已正常运行,并且网络已连通。

#### 操作步骤

- 1. 登录云安全中心控制台。
- 2. 单击安全运营 > 设置 > 安装/卸载插件。

3. 根据您的服务器操作系统选择安装步骤,获取最新版本Agent插件。

| 云安全中心                                                                                   | 後置                                                                                                    |
|-----------------------------------------------------------------------------------------|----------------------------------------------------------------------------------------------------|
| 总流<br>资产中心 <mark>New</mark> 81                                                          | 2 通知 安装(A)型数(株)<br>取(A)型数(A)下去平台級委務                                                                                                    |
| <ul> <li>安全防范</li> </ul>                                                                |                                                                                                    |
| ▶ 威胁检测                                                                                  |                                                                                                    |
| ▶ 调查响应                                                                                  | Websel in the frequency websel in the second                                                                                                    |
| ▶ 主动防御                                                                                  | NETyzekitye                                                                                                    |
| <ul> <li>・ 史全道原</li> <li>・ 安全道原</li> <li>・ Rew</li> <li>・ 直用命告</li> <li>・ 位置</li> </ul> | Windows 2008<br>Windows 2008<br>Windows 2008       Windows 2008         Image: Constraint of the state of the state of the stat |

- ・Windows系统
  - a. 在安装Agent页面,单击点击下载下载最新版本Agent安装文件到本地计算机。
  - b. 将安装文件上传至您的Windows服务器,例如通过FTP工具将安装文件上传到服务器。
  - c. 在您的Windows服务器上以管理员权限运行Agent插件安装程序。
  - d. 非阿里云服务器输入安装验证Key关联您的阿里云账号。您可在Agent安装页面找到您的 安装验证Key。

| 云安全中心                                       | · 役里 · · · · · · · · · · · · · · · · · ·                                                                                                    | 里开始 |
|---------------------------------------------|----------------------------------------------------------------------------------------------------|-----|
| 83                                          | 设置 通知 安装/顶载运件 绑定间里云账号                                                                                                    |     |
| 资产中心 New 81                                 | 我们同时去想以下三十台墨泉器 演输入安全管证明                                                                                                    | ^   |
| ▶ 安全防范                                      |                                                                                                    |     |
| ▶ 威胁拉测                                      |                                                                                                    |     |
| <ul> <li>調査明辺</li> <li>+:2016-03</li> </ul> |                                                                                                    |     |
| <ul> <li>エN30750</li> <li>安全运営</li> </ul>   |                                                                                                    |     |
| 安全报告 New                                    | Windows Side         Linux Side           Windows 2019         R         Curicus 5.8 and 7 (2054 ktr)                                                                                                    |     |
| 应用市场                                        | Vietouri 2010<br>Vietouri 2012                                                                                                    |     |
| 22                                          | Windows 2003         Centus         Genetic         2004         Automatic                                                                                                    |     |
|                                             | SUSE: CARA MD<br>Alyne Llux                                                                                                    |     |
|                                             | ① 下規并以整理長の現在認知方面好機上安地 7%現象         ② 在忽然服装器中以整理長の現在以下命令进行安地 7%現象                                                                                                    |     |
|                                             | ● 第三日前日 ● 第三日前日 ● 第三日 ● 第三日 ● 11111111111111111111111111111111111 |     |
|                                             | State     State                                                                                                    |     |
|                                             | 64E vort <sup>1</sup> Threy, logicitat a angli a function (Add Add and Add Add Add Add Add Add Add Add Add A                                                                                                    |     |
|                                             |                                                                                                    |     |
|                                             | 安地成功后,等将大约5-10分时百在然产中委署到, <u>立的定制</u> 。                                                                                                    |     |
|                                             |                                                                                                    | 1   |
|                                             |                                                                                                    |     |
| ഘ                                           |                                                                                                    |     |
|                                             | 说明:                                                                                                    |     |

每个安装验证KEY有效期为1小时,超过该时间将无法正确安装Agent插件。安装插件前 请及时刷新安装验证KEY。

- ・ Linux 系统
  - a. 根据您的实际情况,在安装Agent页面选择阿里云服务器或非阿里云服务器。
  - b. 以管理员身份登录您的Linux服务器。
  - c. 根据您的服务器,选择32位或64位的安装命令并复制至您的Linux服务器上。
  - d. 执行安装命令即可完成Agent插件的下载及安装。

#### 📃 说明:

该安装命令包含从阿里云站点下载最新的Agent插件,如您使用的是非阿里云服务器请确认 您的服务器已连接公网。

Agent插件安装完成约五分钟后,您即可在云安全中心管理控制台中查看您服务器的在线情况:

- ・阿里云服务器会从关闭变成开启。
- · 非阿里云服务器将会被添加至您的服务器列表中。

📕 说明:

请不要对无需保护的机器(例如:线下测试机器、您自己的工作电脑等)安装Agent。

后续步骤

安装Agent后,建议您参照以下步骤进行验证Agent是否已成功安装:

- 1. 检查您服务器上云安全中心Agent的AliYunDun和AliYunDunUpdate进程是否正常运行。关 于云安全中心Agent进程说明,请参考Agent说明。
- 2. 在您的服务器上执行以下telnet命令,检查您的服务器是否能正常连通云安全中心服务器:

说明:

确保您的服务器能够连通至少一个jsrv和一个update服务域名。

- telnet jsrv.aegis.aliyun.com 80
- telnet jsrv2.aegis.aliyun.com 80
- telnet jsrv3.aegis.aliyun.com 80
- telnet update.aegis.aliyun.com 80
- telnet update2.aegis.aliyun.com 80
- telnet update3.aegis.aliyun.com 80

如果云安全中心Agent安装验证失败,请参考Agent离线排查。

#### 一键安装功能支持的地域

| 支持的地域 | 地域名称       |
|-------|------------|
| 亚太    | 华东1(杭州)    |
|       | 华东2(上海)    |
|       | 华东2金融云     |
|       | 华北1(青岛)    |
|       | 华北2(北京)    |
|       | 华北3(张家口)   |
|       | 华北 5(呼和浩特) |
|       | 华南1(深圳)    |
|       | 香港         |
|       | 新加坡        |
|       | 澳大利亚(悉尼)   |
|       | 马来西亚(吉隆坡)  |
|       | 印度尼西亚(雅加达) |
|       | 日本(东京)     |
| 欧洲与美洲 | 德国(法兰克福)   |
|       | 英国(伦敦)     |
|       | 美国(硅谷)     |
|       | 美国(弗吉尼亚)   |
| 中东与印度 | 印度(孟买)     |
|       | 阿联酋(迪拜)    |

相关文档

#unique\_10/unique\_10\_Connect\_42\_section\_ymh\_u9c\_vbp

## 3 金融云和VPC用户安装Agent

针对无法直接连通公网的云服务器(如:阿里金融云上的服务器或使用专有网络VPC的云服务

器),您可以参照本文介绍的方法为其安装云安全中心Agent。

操作步骤

参照以下步骤,为金融云或VPC环境下的服务器安装云安全中心Agent:

如果您的服务器上安装了安全软件(如安全狗、云锁等),则云安全中心Agent可能无法正常安装。在安装云安全中心Agent前,请确认您的服务器上是否存在这类安全软件。如果存在,建议您关闭或卸载该安全软件后,再安装云安全中心Agent。

- 1. 登录云安全中心控制台。
- 2. 单击安全运营 > 设置 > 安装/卸载插件。

| 云安全中心                         | । शृत्व<br>इ.स.च्या                                                                                                    | 巴开始 |
|-------------------------------|----------------------------------------------------------------------------------------------------|-----|
| 总流                            | 设置 通如 安亮/印版前件                                                                                                    |     |
| 资产中心 New 81                   | 我们即时支持以下去平台服务器                                                                                                    | ^   |
| ▶ 安全防范                        |                                                                                                    |     |
| <ul> <li>或防控測</li> </ul>      |                                                                                                    |     |
| ▶ 调查响应                        | Mensel Arres                                                                                                    |     |
| ▶ 主动防御                        | 拉图为金融元平在,VPC还是即中央建设会上。                                                                                                    |     |
| <ul> <li>         ・</li></ul> | Windows SRB<br>Windows 2018<br>Windows 2018<br>Windows 2018<br>Windows 2018       Windows MB/S # Fujdy E Agent         Image: Regrete Control of the State of the State of t |     |

- 3. 根据服务器操作系统类型,选择安装步骤,获取并安装最新版本的云安全中心Agent。
  - ・Windows 系统
    - a. 在安装/卸载插件页面,单击点击下载,下载最新版本云安全中心Agent安装文件到本地计 算机。
    - b. 将安装文件上传到Windows服务器。例如,通过FTP工具将安装文件上传到服务器。
    - c. 在Windows服务器上,以管理员权限运行云安全中心Agent安装程序,按照向导完成安装。

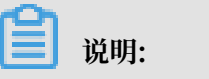

云安全中心Agent安装过程中可能会提示您输入安装验证Key。该安装验证Key用于关联 您的阿里云账号,您可在安装/卸载插件页面找到您的安装验证 Key。

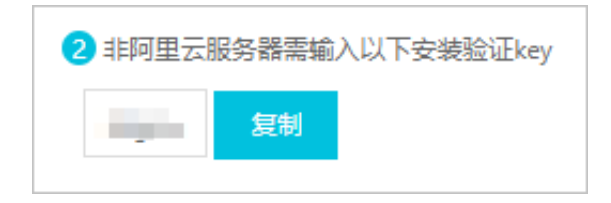

- Linux系统
  - a. 根据服务器的Linux系统版本,单击以下链接将云安全中心Agent安装程序下载至本地计算机。
    - Linux 32位系统:云安全中心Agent安装程序
    - Linux 64位系统:云安全中心Agent安装程序
  - b. 将云安全中心Agent安装程序上传至Linux服务器。例如,通过FTP工具将安装文件上传 到服务器。
  - c. 以管理员身份登录Linux服务器。
  - d. 定位到已上传的云安全中心Agent安装程序所在目录,根据服务器的Linux系统版本,执 行以下命令安装云安全中心Agent。
    - Linux 32位系统: chmod +x AliAqsInstall\_32.sh && ./AliAqsInst all\_32.sh xxxxxx
    - Linux 64位系统: chmod +x AliAqsInstall\_64.sh && ./AliAqsInst all\_64.sh xxxxxx

📃 说明:

此安装命令末尾处的xxxxxx为安装验证Key,执行安装命令时请使用安装/卸载插件页面 中显示的六位安装验证Key替换xxxxx部分。该安装验证Key与Windows系统安装步 骤中的安装验证Key一致,用于关联您的阿里云账号。

 云安全中心Agent安装完成约五分钟后,您可在云盾云安全中心控制台资产管理页面查看服务器 的保护状态。服务器保护状态将从未受保护变为保护中。

#### 验证Agent安装

成功安装云安全中心Agent后,建议您参考以下步骤进行验证:

1. 检查服务器上云安全中心Agent的AliYunDun和AliYunDunUpdate进程是否正常运行。关于 云安全中心Agent进程的说明,请参考Agent说明。 2. 在服务器上执行以下telnet命令,检查服务器是否能正常连通态云安全中心服务器。

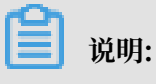

确保以下两个服务器都能连通。

- telnet jsrv3.aegis.aliyun.com 80
- telnet update3.aegis.aliyun.com 80

如果云安全中心Agent安装验证失败,请参考Agent离线排查。

## 4 卸载Agent

如果您决定不再使用云盾云安全中心服务的安全防护功能,您可以选择自动或手动卸载云安全中 心Agent。卸载云安全中心Agent后,请耐心等待六个小时,然后该服务器在云安全中心控制台上 的保护状态就会由保护中变更为未受保护。

背景信息

卸载云安全中心Agent前您需了解以下信息:

- · 卸载Agent后再次安装Agent时,历史的告警数据、隔离文件无法关联您的资产,请谨慎卸载。
- · Agent卸载后,控制台中该主机资产的保护状态将变更为离线状态,您可以使用解绑功能删除处于离线状态的主机资产的记录。
- · 通过本文档步骤来卸载指定主机Agent,请务必确保当前机器云安全中心处于在线状态,否则
   无法接收到卸载指令。如果卸载后重新安装云安全中心Agent,请手工进行安装,忽略期间的报错,重复操作3次以上(Agent卸载会有一段保护期24小时或重复执行3次以上安装命令)。

控制台卸载Agent

您可以参考以下步骤从云安全中心控制台卸载Agent插件。

- 1. 登录云安全中心控制台。
- 2. 单击安全运营 > 设置 > 安装/卸载插件。
- 3. 单击页面右上角的卸载客户端按钮。
- 4. 在弹出的卸载提示对话框中,选择您决定卸载Agent的服务器,并单击确认卸载。

系统将自动卸载您选择的服务器上的云安全中心Agent。

| 云安全中心      | 设置                                               |                                                                                             |                                 | 安全配置从这里开始 |
|------------|--------------------------------------------------|---------------------------------------------------------------------------------------------|---------------------------------|-----------|
| 总流         | 设置 通知 安装/卸载插件                                    |                                                                                             |                                 |           |
| 资产管理       |                                                  |                                                                                             |                                 | 卸账器户跳     |
| ▶ 安全防范     | 以下服务器未受保护,请按下面步骤重新安装插件                           |                                                                                             |                                 |           |
| ▶ 威胁检测     | 输入服务器(P或名称 教家                                    |                                                                                             | ○ 全部操作系统 * 全部地域                 |           |
| ▶ 调查响应     | □ 服务器备注名称                                        | 操作系统 印 提示 ×                                                                                 | 客户跳状态                           | 操作        |
| ▶ 主动防御     |                                                  | ▲ linux 3:000001mH040000000                                                                 | 安装失败 ⑦                          | 安装客户语     |
| ▼ 安全运营     | C Include all all all all all all all all all al | ▲ linux 云居安骑士是明里元吉方提供的云服务器安全防护软件,关闭后,将即波安骑士所 180                                            | 安線失敗 ⑦                          | 安装客户鸽     |
| 安全报告 New   | Contraction (Contraction)                        | ▲ linux 1.云服务器将失去不马文体重杀, 击码破解拦截, 异地登录检测, 高范漏洞传复等安全防护功 87 起,可学与安装程程供行恢复。                     | 安装失败③                           | 安装套户端     |
| 应用市场       | O LOCA STOC STREAM                               | ▲ linux 2.首次使用云监拉服务,需要先安装安装士程序再安装云监拉组件,才能正常使用。                                              | 未安装                             | 安装客户端     |
| 设置         | 0                                                | 3 已使用云盆拉脑路,脑袋器重组后斜骨数无盆拉数据,震手如安被安骑士阻停恢复。<br>▲ 篇次使用SLS简单日志服务,需要先安被安骑士阻停用安装SLS Loglai需户端,才能正常使 | 未安装                             | 安装窖户跳     |
| ★ 有问题: 找专家 | C instalation (1996)                             | <ul> <li>用。</li> <li>諸容雅慎操作。</li> <li>128</li> </ul>                                        | 未安装                             | 安装客户端     |
|            | a station of                                     | ▲ linux<br>資源下等的定意機能(2、報約均(12)进、被約1<br>● 密度占用等 ● 告盼课程 ■ 10名地用中的功能                           | 未安装                             | 安装客户端     |
|            | O sectors arrest                                 | ▲ linux 还有更多建议吗或期待提供什么功能呢? 13.15                                                            | 未安装                             | 安装套户装     |
|            | O inside all all all all all all all all all al  | t windows                                                                                   | 未安装                             | 安装客户路     |
|            | a see a second                                   | ∆ linux (46                                                                                 | 未安装                             | 安装膏户跳     |
|            |                                                  | <b>新山山田田</b> 取湯 手切所敷                                                                        | 72 新年页显示 10 张 《 《 1 2 3 4 5 6 7 | 8 2 2     |

#### 手动卸载Agent操作步骤

请提交工单获取Agent手动卸载的命令和方法。

### 5 Agent离线排查

如果您已按照#unique\_14为服务器成功安装云安全中心Agent,但在云安全中心控制台上仍看到 该服务器的保护状态为未受保护,则说明Agent处于离线状态,请参照本文进行排查。

背景信息

如果您的云安全中心Agent处于离线状态,请按照以下步骤进行排查:

操作步骤

1. 登录您的服务器,查看云安全中心Agent相关进程(AliYunDun和AliYunDunUpdate)是否 正常运行。

如果云安全中心Agent相关进程无法运行,建议您重启服务器,或者参考安装Agent重新安装云 安全中心Agent。

Windows系统

在任务管理器中, 查看相关进程是否正常运行。

Linux系统

执行top命令,查看相关进程是否正常运行。

- 2. 对于首次安装云安全中心Agent的服务器,如果在安装Agent后,保护状态仍然为未受保护,请 参考以下方法,重新启动云安全中心Agent:
  - ・ Linux 系统: 执行killall AliYunDun && killall AliYunDunUpdate && /usr/ local/aegis/aegis\_client/aegis\_10\_xx/AliYunDun命令。

您必须将命令中的xx替换为该目录下的最大的数字。

·Windows 系统:在服务项中重新启动以下两个服务项,选中对应服务,右键选择重新启动即可。

- 3. 检查您的服务器网络连接是否正常。
  - ・服务器有公网IP(如经典网络、EIP、云外机器)
    - Windows 系统: 在命令行中执行ping jsrv.aegis.aliyun.com -l 1000命令。
    - Linux 系统: 执行ping jsrv.aegis.aliyun.com -s 1000命令。
  - ・服务器无公网IP(如金融云、VPC专有网络)
    - Windows 系统: 在命令行中执行ping jsrv3.aegis.aliyun.com -l 1000命令。
    - Linux 系统: 执行ping jsrv3.aegis.aliyun.com -s 1000命令。
- 4. 如果解析不通,请使用以下方法,检查您的服务器网络连接状况:
  - a. 确认您的服务器的DNS服务正常运行。如果DNS服务无法运行,重启您的服务器,或者检查 服务器DNS服务是否有故障。
  - b. 检查服务器是否设置了防火墙ACL规则或阿里云安全组规则。如果有,请确认已将云安全中 心的服务端IP加入防火墙白名单(出、入方向均需添加)以允许网络访问。

📕 说明:

请将下列IP段的80端口添加至白名单,最后一个IP段需要同时添加80和443端口至白名单。

- $\cdot 140.205.140.0/2480$
- · 106.11.68.0/24 80
- · 110.173.196.0/24 80
- · 106.11.68.0/24 80

· 100.100.25.0/24 80 443

- c. 检查您的服务器公网带宽是否为零。如果您的服务器公网带宽为零,请参考以下步骤进行处理:
  - A. 在您服务器的hosts文件添加以下域名解析记录:
    - · 国内经典网络: 100.100.110.61 jsrv.aegis.aliyun.com、100.100.45.
       131 jsrv.aegis.aliyun.com、100.100.110.62 update.aegis.aliyun.com和 100.100.45.29 update.aegis.aliyun.com
    - ・国外经典网络: 100.100.103.52 jsrv.aegis.aliyun.com、100.100.30.54
       jsrv.aegis.aliyun.com、100.100.30.55 update.aegis.aliyun.com和
       100.100.103.54 update.aegis.aliyun.com
  - B. 修改hosts文件后,执行ping jsrv.aegis.aliyun.com命令。

📕 说明:

如果返回的结果不是100.100.25.3,请您重启服务器或检查服务器DNS服务是否有故障。

C. 如果仍然无法解析到正确的IP,您可以尝试修改云安全中心Agent安装目录下conf目录中的network\_config配置文件,将t\_srv\_domain、h\_srv\_domain对应的值分别修改为100.100.25.3及100.100.25.4。修改完成后,重启云安全中心Agent进程。

📃 说明:

修改前请务必备份network\_config配置文件。

此方法只适用于公网带宽为零,且保护状态为未受保护的服务器。

- d. 如果Ping命令执行解析成功,再次尝试通过Telnet命令连接解析出的域名IP的80端口(例 如,执行telnet 140.205.140.205 80命令),查看是否连通。如果无法连通,请确认 防火墙是否存在相关限制。
- 5. 检查您的服务器CPU、内存是否长期维持较高占用率(如 95%、100%),此情况可能导致云 安全中心Agent进程无法正常工作。
- 检查服务器是否已安装第三方的防病毒产品(如安全狗、云锁等)。部分第三方防病毒软件可能 会禁止云安全中心Agent插件访问网络。

如果有,请暂时关闭该产品,并重新安装云安全中心Agent。